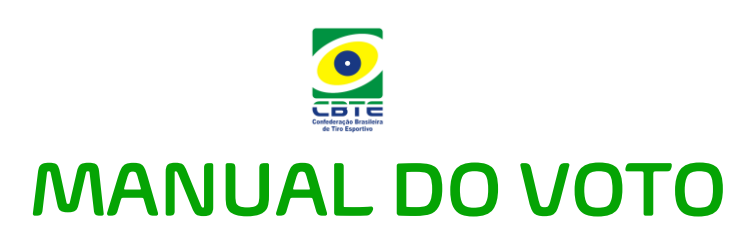

Este manual te guiará a como votar para a Eleição Extraordinária para Cargos Vacantes da Comissão de Atletas da CBTE:

**1.** Você receberá um **convite** para votar através do **e-mail**, esse convite é único e intransferível. Acesse o link para iniciar a votação.

| HOMOLOGAÇÃO                                                                                                    |  |
|----------------------------------------------------------------------------------------------------|--|
| DADOS PARA VOTAÇÃO                                                                                                    |  |
|                                                                                                    |  |
| Olá, <b>VOTANTE EXEMPLO</b>                                                                                                    |  |
| Seguem os dados para realizar a votação:                                                                                                    |  |
| Eleição Extraordinária para Cargos Vacantes da Comissão de Atletas<br>da CBTE                                                                    |  |
| Data Inicial: 02/04/2025 às 10h30                                                                                                    |  |
| Data Final: <b>02/04/2025</b> às <b>11h</b>                                                                                                    |  |
| * Horário Oficial de Brasília - DF                                                                                                    |  |
| Nosso sistema está habilitado para funcionar nos seguintes navegadores:<br>Chrome <a href="https://www.seguintes.com">Seguintes navegadores:</a> |  |
| CLIQUE AQUI PARA ACESSAR                                                                                                    |  |

Exemplo do convite via e-mail

2. Após, você deverá inserir o seu CPF e pressionar "Iniciar Votação";

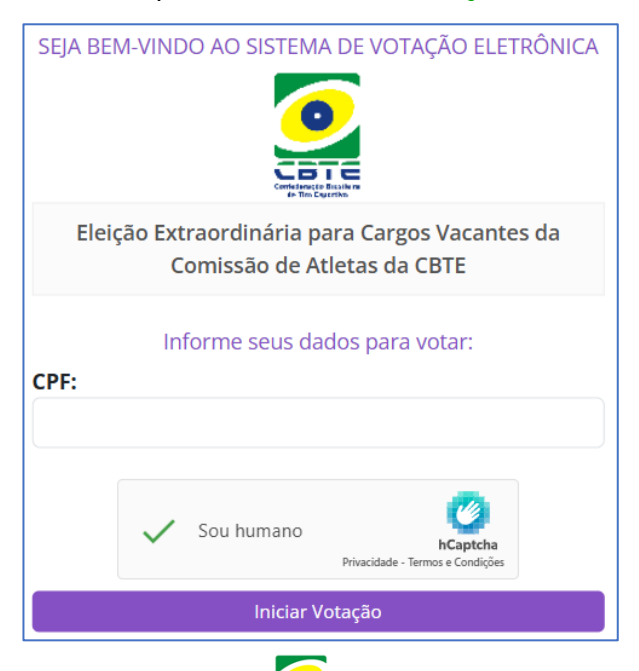

**3.** Após a confirmação dos dados, será apresentado a tela para que possa votar para o **primeiro cargo**, neste momento você deverá ler com **atenção** e selecionar a opção desejada, clicando em **confirmar**, caso queira corrigir seu voto basta clicar em **corrigir. Repita esse mesmo processo para os próximos cargos, seu voto só será efetivamente computado após chegar à tela do comprovante (item 4).** 

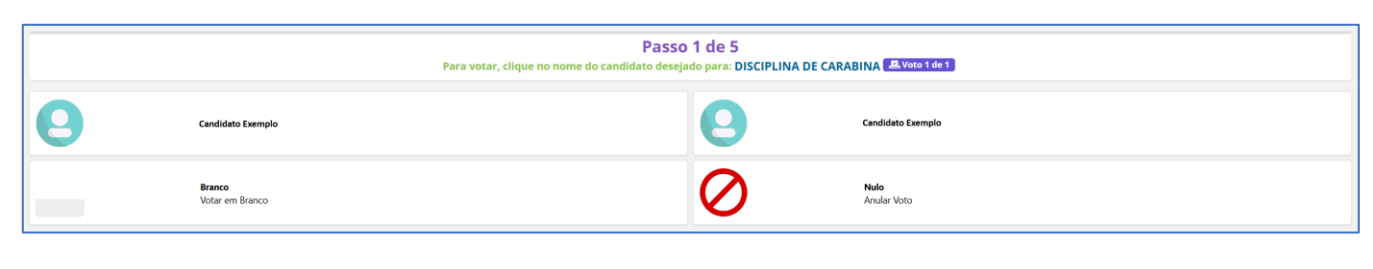

## Exemplo de confirmação

| Confirmar | Corrigir |
|-----------|----------|
|-----------|----------|

4. Prontinho! Você receberá também em seu e-mail o comprovante de votação.

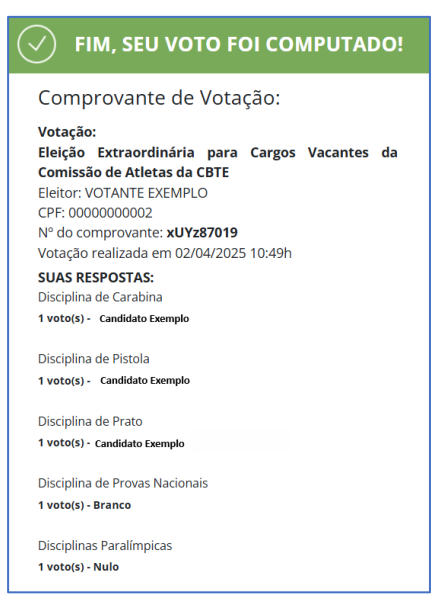

Exemplo do comprovante via e-mail

| HOMOLOGAÇÃO                                                                   |  |
|-------------------------------------------------------------------------------|--|
| COMPROVANTE DE VOTAÇÃO                                                        |  |
| Olá, <b>VOTANTE EXEMPLO</b>                                                   |  |
| Seu voto foi computado:                                                       |  |
| Eleição Extraordinária para Cargos Vacantes da Comissão de Atletas<br>da CBTE |  |
| Eleitor: VOTANTE EXEMPLO                                                      |  |
| Nº do Comprovante: xUYz87019                                                  |  |
| Data: 02/04/2025 10h49                                                        |  |
| * Horário Oficial de Brasília - DF                                            |  |
| Para verificar a autenticidade, clique no botão abaixo:                       |  |
| CLIQUE AQUI E ACESSE O COMPROVANTE                                            |  |

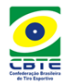